# **E-TICKET KADEOS**

Comment utiliser ses vouchers?

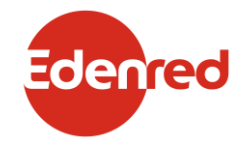

## RÉCEPTION DE L'ETK

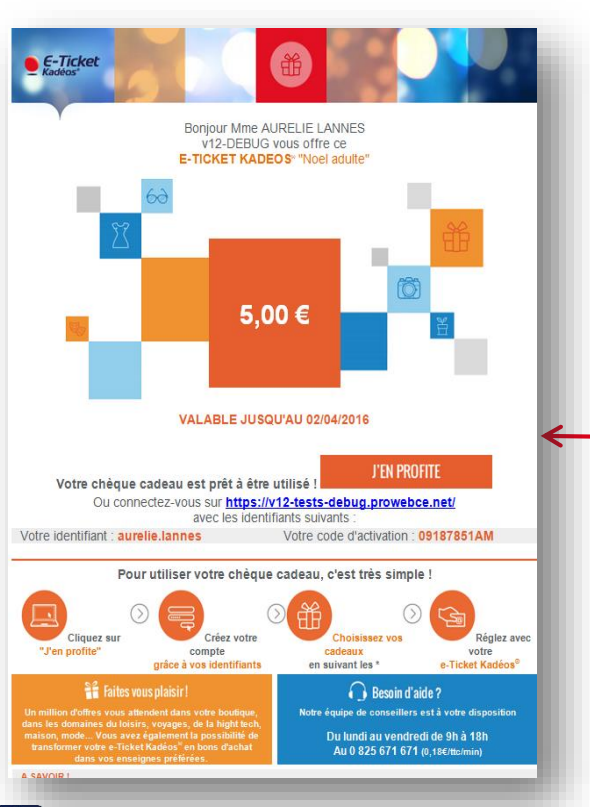

#### Félicitations vous venez de recevoir un e-TICKET KADEOS

Cliquez sur « J'en profite »

### ACTIVER VOTRE VOUCHER

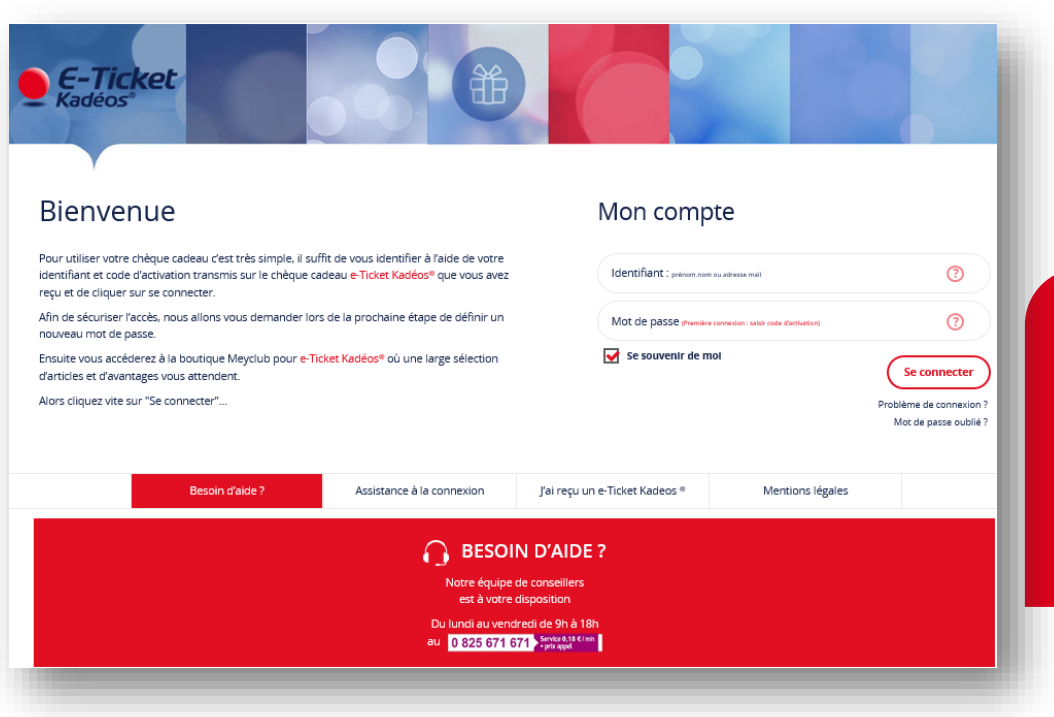

Votre identifiant et code d'activation sont renseignés.

Cliquez sur « SE CONNECTER » pour créer votre compte

### CRÉATION DU COMPTE

|                                                                                   | Merci pour votre première connexion                                                                                                    |
|-----------------------------------------------------------------------------------|----------------------------------------------------------------------------------------------------|
|                                                                                   | à Meyclub pour e-Ticket Kadéos® !                                                                                                    |
| Pour une parfa<br>une adresse e<br>Merci de con<br>connexions.<br>Je n'ai pas d'a | uite sécurisation de votre compte, nous vous demandons de saisir obligatoirement<br>mail comme identifiant et de créer votre nouveau mot de passe.<br>server votre identifiant et votre nouveau mot de passe pour vos prochaines<br>dresse e-mail |
|                                                                                   | Mon identifiant : 🕐 🖷 🗶                                                                                                    |
|                                                                                   | Mon code d'activation : 72249707JE                                                                                                    |
| Crée                                                                              | er mon mot de passe : 🕖                                                                                                    |
| Confirmer mor                                                                     | n nouveau mot de passe :                                                                                                    |
|                                                                                   | Le champ « Mon identifiant » doit être une adresse email valide.                                                                                                    |
|                                                                                   | CONTINUER ANNULER                                                                                                    |
| d                                                                                 | Notre équipe de conseillers est à votre disposition :<br>lu lundi au vendredi de 9h à 18h au 0 825 671 671 (0.18€ TTC / mn).                                                                                                    |
|                                                                                   | Meyclub pour <b>e-Ticket</b>                                                                                                    |
|                                                                                   |                                                                                                    |

#### Créez votre compte bénéficiaire.

Vous devez renseigner votre adresse mail qui deviendra votre identifiant et créer un mot de passe

Si vous recevez un nouveau E-TICKET KADEOS, votre identifiant et votre mot de passe vous seront rappelés.

## CRÉATION DU COMPTE

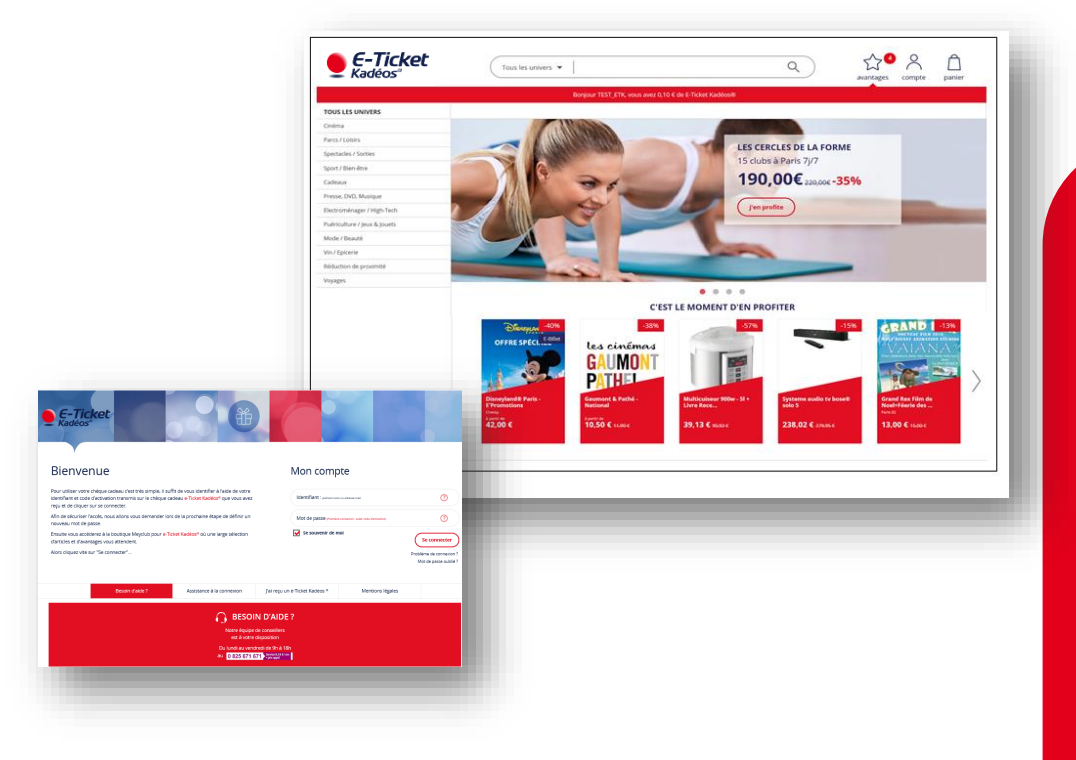

Connectez.vous à la e-boutique via l'URL renseigné dans votre email (lien bleu) ou en allant sur

Dans « AVANTAGES » : Vous pouvez cumuler plusieurs voucher sur votre compte. Il n'y a pas de plafond!

Vous aurez accès à la e-boutique et à ses avantages jusqu'à la fin de validité de votre voucher.

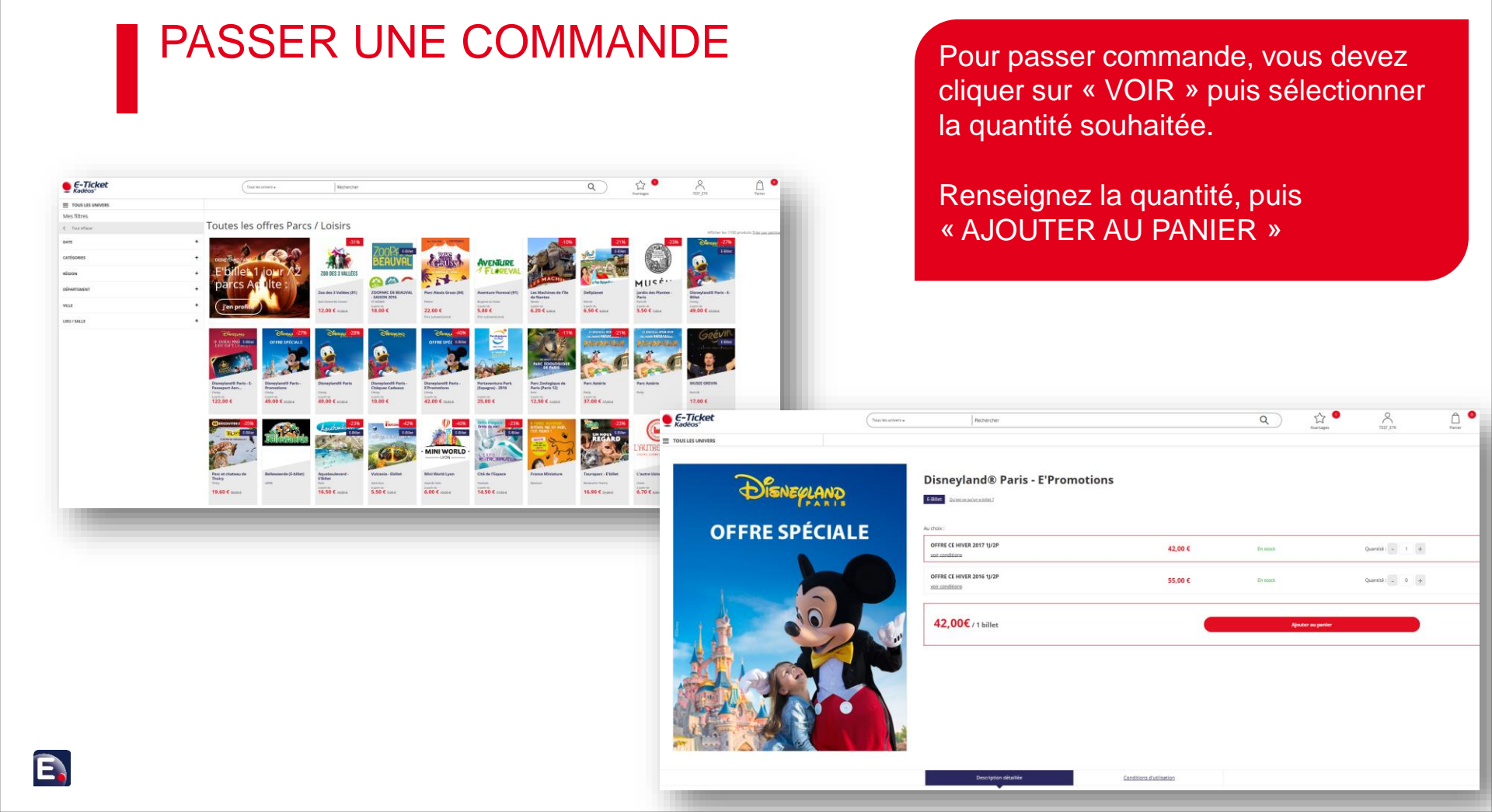

### PASSER UNE COMMANDE 1 – PANIER

E

| C'est ajouté à mon panier !<br>Dans 30 min, votre panier expirera.<br>Disneyland® Paris - E'Promotions | Non panler                                   | Vérifiez la q<br>« Valider m                                  | uantité et le p<br>on panier »  | rix puis                                       |                    |
|----------------------------------------------------------------------------------------------------|----------------------------------------------|---------------------------------------------------------------|---------------------------------|------------------------------------------------|--------------------|
|                                                                                                    | 1. Panier                                    | 2. L                                                          | ivraison                        | 3. Paiement                                    |                    |
|                                                                                                    | Produit                                      | Description                                                   | Quantité                        | Montant à regler                               |                    |
|                                                                                                    | OFFRE SPÉCIALE                               | Disneyland® Paris - E'Promotions<br>OFFRE CE HIVER 2017 1/J2P | . 1 .*                          | 42,00 E                                        |                    |
|                                                                                                    | Continuer mes achats                         |                                                               |                                 |                                                | Valider mon panier |
|                                                                                                    |                                              |                                                               |                                 | Total du panier                                | 42,00 €            |
|                                                                                                    | Palement sécurisé<br>par carte su par chégue | E-billet<br>à imprimer cu à tribéchanger                      | Livraison<br>particut en france | Service client<br>par e-mail es par sidiptione |                    |

#### PASSER UNE COMMANDE 2 – LIVRAISON : E-BILLET

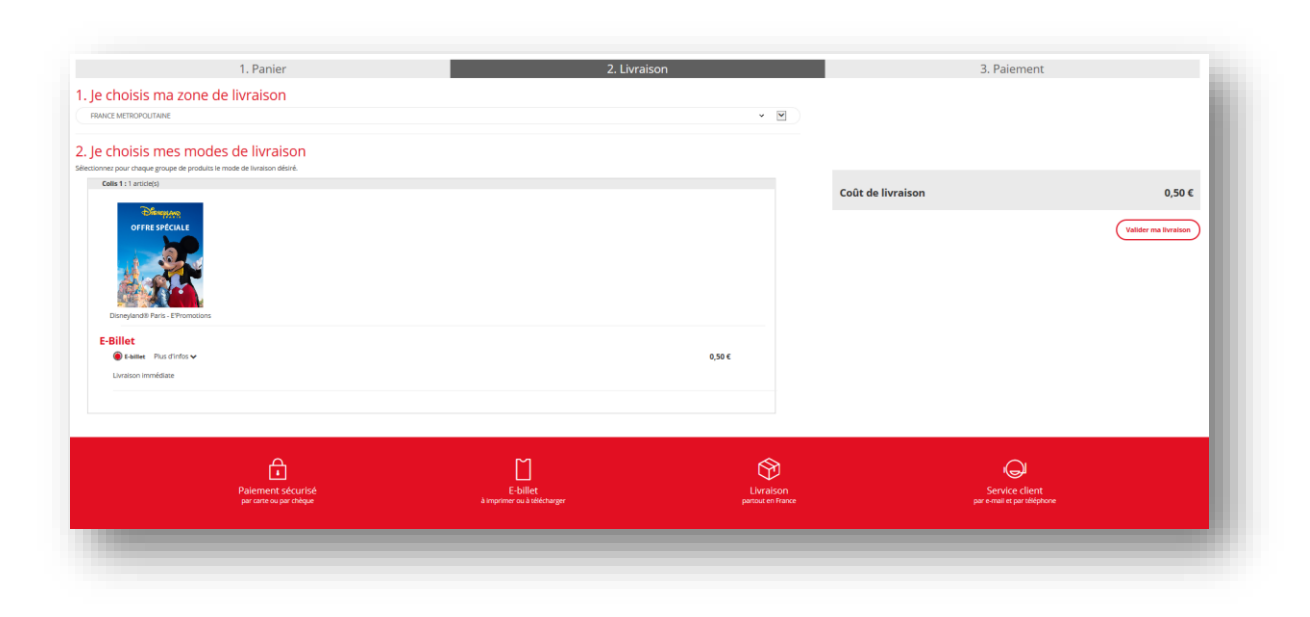

#### PASSER UNE COMMANDE 2 – LIVRAISON : BILLET

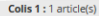

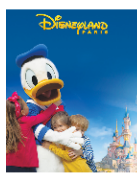

Disneyland® Paris

#### **En Boutique**

O Livraison en Boutique Meyclub Plus d'infos 🗸

Livraison estimée du lundi 07 novembre au jeudi 10 novembre

Choisir une boutique

#### **En Point Retrait**

O Livraison Point Pick up DPD Plus d'infos V

Livraison estimée du lundi 07 novembre au lundi 14 novembre

Sélectionner un point retrait

#### À Votre Domicile

Livraison Envoi Garanti ou Prise de RDV Plus d'infos v

Livraison estimée du mardi 08 novembre au mercredi 16 novembre

Sélectionner une adresse de livraison

O Livraison par Chronopost Plus d'infos 🗸

Livraison estimée du samedi 05 novembre au vendredi 11 novembre

Sélectionner une adresse de livraison

A vous de choisir votre mode de livraison.

0€

4.85€

4.95€

25,00 €

En fonction, vous aurez différents frais de livraison. Ci-dessous un exemple avec « Envoi Garanti ou Prise de RDV »

| ۲ | Livraison Envoi Garanti ou Prise de RDV                                                                    |
|---|----------------------------------------------------------------------------------------------------|
|   | Livraison estimée du mercredi 23 mars au jeudi 31 mars                                                     |
|   | Plus d'infos 🔨                                                                                             |
|   | Pour vos commandes inférieures à 40€, livraison par lettre postale directement dans                        |
|   | votre boite aux lettres                                                                                    |
|   | Pour vos commandes comprises entre 40€ et 150€, livraison par lettre suivie remise sans                    |
|   | signature directement dans votre boite aux lettres                                                         |
|   | Pour vos commandes supérieures à 150€ :                                                                    |
|   | <ol> <li>Lors de votre commande sur le site, pour bénéficier du service Predict, vous inscrivez</li> </ol> |
|   | votre nº de tel portable dans le champ prevu a cet effet                                                   |
|   | 2. Une fois votre commande expediee, nous vous envoyons un SMS vous proposant des                          |
|   | 3 Vous répondez « 1 » ou « 2 » par SMS selon vos disponibilités (orix d'un SMS standard)                   |
|   | ou vous allez sur www.dpd.fr/destinataires pour plus de choix (livraison Predict à                         |
|   | d'autres dates, livraison à une autre adresse, en relais, à un voisin ou en agence DPD)                    |
|   | 4. Le jour de la livraison prévue, vous recevez un SMS vous rappelant le créneau horaire de                |
|   | livraison !                                                                                                |
|   | Profitez de la livraison Predict :                                                                         |
|   | Une livraison toute France en 24/48 H par DPD, selon votre adresse et le lieu                              |
|   | d'expédition du colis                                                                                      |
|   | Un choix interactif des dates et créneaux horaires (par SMS ou via                                         |
|   | www.dpd.fr/destinataires)                                                                                  |
|   | Un suivi detaille du colis disponible 24/24H sur www.dpd.fr                                                |
|   | Un rappel par SMS le jour de votre livraison                                                               |

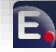

#### PASSER UNE COMMANDE 3 – PAIEMENT

| 1 Panier                                                                                                    | 2 Livraison 3                                                                                                    |
|----------------------------------------------------------------------------------------------------|----------------------------------------------------------------------------------------------------|
| Récapitulatif de votre commande                                                                                                    | 2. 1990301                                                                                                    |
|                                                                                                    |                                                                                                    |
| Panier (1 article(s))                                                                                                    |                                                                                                    |
| Livraison                                                                                                    |                                                                                                    |
| Total à régler                                                                                                    |                                                                                                    |
| Facturé a : M. test test 41 lihuzegfzf 20127 porto vecchio FRANCE 0634567654 Modifier                                                       |                                                                                                    |
| Email:<br>arraud.biskupski@gmail.com                                                                                                    |                                                                                                    |
| Cet e-mail est utilisé pour l'envoi des informations concernant la confirmation et l'expédit on de                                          | compande                                                                                                    |
| Utilisez cet email pour recevoir les bons plans Meyclub en exclusivité et en savoir plus sur mes ava                                        | ntzges.                                                                                                    |
| légler votre commande                                                                                                    |                                                                                                    |
| Vous avez 1 E-Ticket Kadéos® à utiliser                                                                                                    |                                                                                                    |
| ✓ J'utilise mon Test Mail #1 de 0,10 € pour régler ma commande.<br>Il me reste 0.10 € à paver pour couvrir le montant total de ma commande. |                                                                                                    |
| Pius d'infos 🗸                                                                                                    |                                                                                                    |
| Choisissez votre mode de paiement pour les <b>113,85 € restants</b>                                                                         |                                                                                                    |
| Par carte bancaire                                                                                                    |                                                                                                    |
| O carte bancaire<br>Plus d'infos ✔                                                                                                    |                                                                                                    |
| Par Chèque Bancaire ou Chèques Vacances                                                                                                    |                                                                                                    |
| O Chèque Bancaire ou Chèques Vacances<br>Plus d'infos ✔                                                                                     |                                                                                                    |
|                                                                                                    | En unlident ens communds la déclare sund mér consulerance et accordé care réconn : <u>Les conditions dévines</u> de unate |

Valider mon paiement

Après déduction du montant de votre voucher, vous aurez la possibilité de faire un complément financier.

Vous pouvez régler le solde par chèque bancaire, chèques vacances ou carte bancaire.

#### **ATTENTION :**

Renseignez **OBLIGATOIREMENT** ici votre adresse pour recevoir la confirmation et l'expédition de votre commande.

## SERVICE BÉNÉFICIAIRE E-TICKET KADEOS

Pour vous accompagner dans la connexion à la e-boutique, la navigation, le passage et le suivi de votre commande un seul numéro

### 0 825 671 671

Du lundi au vendredi de 9h à 18h